## Agreeing to Action Items

- The Action Item is a Financial Agreement agreeing to pay for registered courses. It will stop access to the registration application until the Action Item(s) is agreed too. Each Action Item only needs to be agreed to once.
- You may see a notification in the top right corner of your screen when logging into Self-Service.
  - Select '**Dismiss'** to view and agree to Financial Agreement

|                                          | * 🖭 🗧                                                     | 1       |  |  |  |
|------------------------------------------|-----------------------------------------------------------|---------|--|--|--|
|                                          | You have active action item(s) available for your review. |         |  |  |  |
|                                          | View Action Item(s)                                       | Dismiss |  |  |  |
| update your general information records. |                                                           |         |  |  |  |

• If not, you will be directed to 'Action Item Processing' when trying to navigate to the registration application. Select '**Continue'** to see the Financial Agreement

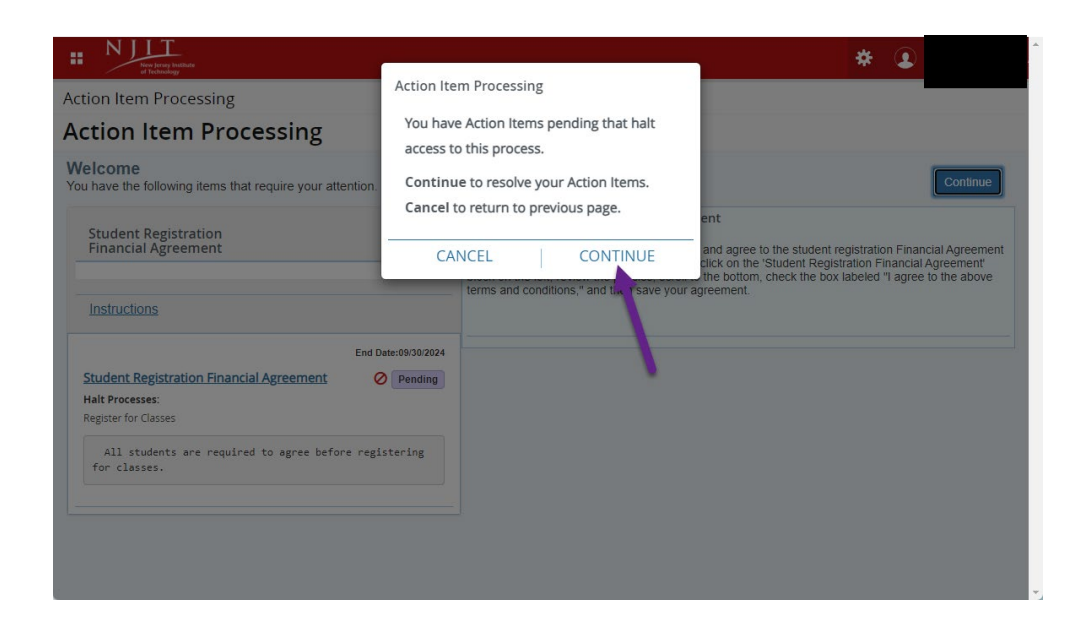

• If you don't see the Action Item, select the 'Student Registration Financial Agreement' box

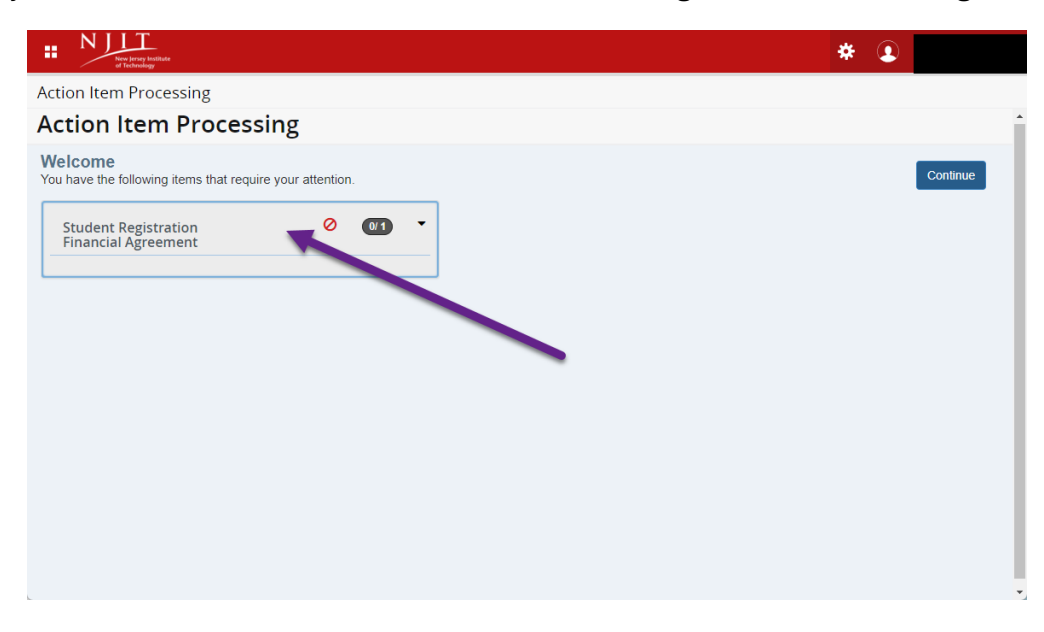

• Select the 'Pending' Action Item

| N N N                                                                            | sey Institute<br>nology                      |                     | * 🗵                                                                                                    |  |
|----------------------------------------------------------------------------------|----------------------------------------------|---------------------|----------------------------------------------------------------------------------------------------|--|
| Action Item F                                                                    | rocessing                                    |                     |                                                                                                    |  |
| Action Item Processing                                                           |                                              |                     |                                                                                                    |  |
| Welcome<br>You have the foll                                                     | owing items that require your att            | ention.             | Continue                                                                                                    |  |
| Student Re<br>Financial A                                                        | gistration<br>greement                       | Ø ▲<br>1            | Student Registration Financial Agreement To register for classes, it's necessary to read and agree to the student registration Financial Agreement every six months before proceeding. Please click on the 'Student Registration Financial Agreement' block on the left, review the policies, scroll to the bottom, check the box labeled "I agree to the above terms and conditions," and then save your agreement. |  |
| Student Regi<br>Hait Processes<br>Register for Class<br>All stude<br>for classes | ses<br>ses<br>nts are required to agree befo | End Date:09/30/2024 |                                                                                                    |  |

• The Financial Agreement should appear on the right

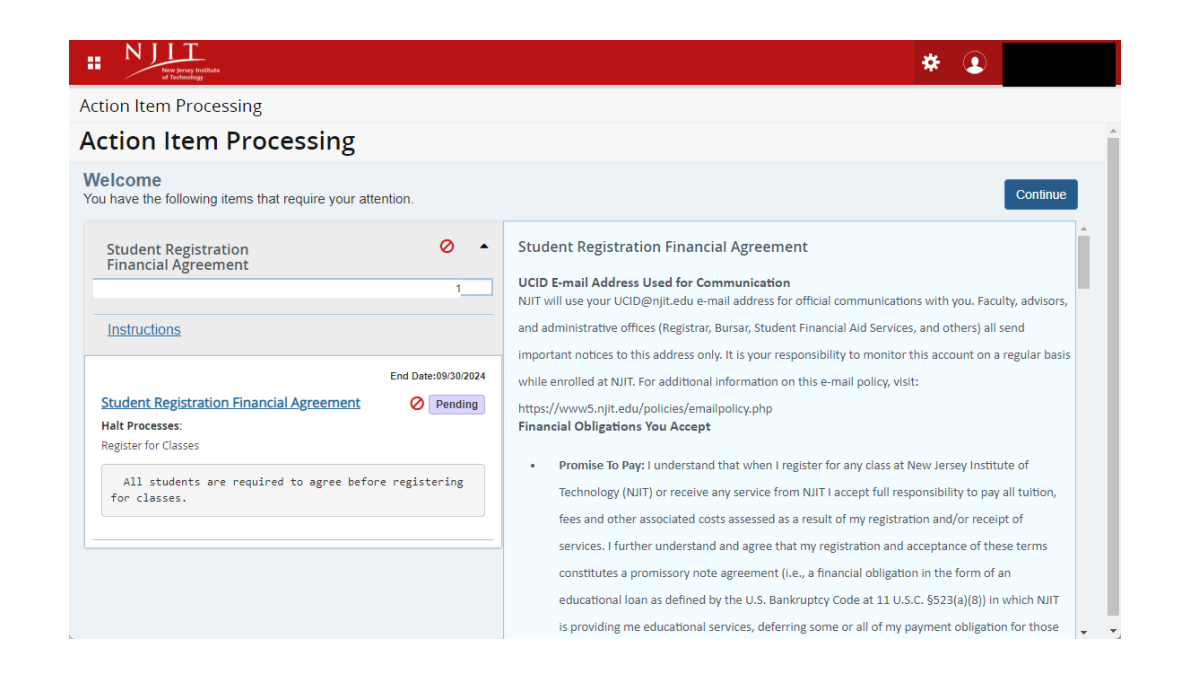

• Read the agreement and scroll to the bottom to agree

|                                                                                                    | * 🗶                                                                                                    |
|----------------------------------------------------------------------------------------------------|----------------------------------------------------------------------------------------------------|
| Action Item Processing Action Item Processing                                                                                                    |                                                                                                    |
| Welcome         You have the following items that require your attention.         Student Registration         Financial Agreement                                      | Continue<br>grants awarded to me by NDTI Will be credited to my student account and applied toward any<br>outstanding balance. I further understand that my receipt of a prize, award, scholarship or<br>grant is considered a financial resource according to federal Title IV financial aid regulations, |
| Instructions<br>End Date:09/30/2024                                                                                                    | and may therefore reduce my eligibility for other federal and/or state financial aid (i.e., loans, grants, Federal Work Study) which, if already disbursed to my student account, must be reversed and returned to the aid source.                                                                         |
| Student Registration Financial Agreement       Pending         Halt Processes:       Register for Classes         All students are required to agree before registering | negotiations and correspondences of the between the student and NJIT, constitutes the entire agreement between the between the student of the matters described, and shall not be modified or neuted by any course of dealing or course of performance.                                                    |
| for classes.                                                                                                    | Save Step 2                                                                                                    |
|                                                                                                    |                                                                                                    |

• You should get a Save Successful confirmation and the 'Pending' Action Item should change to 'Completed'

| ** Nutry horse                                                                                                    | <u> </u>                                                                                                    |
|----------------------------------------------------------------------------------------------------|----------------------------------------------------------------------------------------------------|
| Action Item Processing Action Item Processing                                                                                                    | Save Successful                                                                                                    |
| Welcome<br>You have the following items that require your attention.                                                                                                    | Continue                                                                                                    |
| Student Registration 🖉 •<br>Financial Agreement                                                                                                    | Loan, and Federal Direct Parent PLUS Loans) to other charges assessed to my student account such as student health insurance, parking permits, bookstore charges, service fees and fines, and any other education related charges. I further understand that this authorization will remain in effect until I                                                                                                    |
| Instructions                                                                                                    | rescind it. I understand that I can withdraw this consent at any time by completing the Revocation of<br>eConsent of Use Title IV Funds Form here (use hyperlink to Downloadable Forms section of Bursar<br>website https://www5.njit.edu/bursar/downloadable-forms/).•                                                                                                    |
| Student Registration Financial Agreement<br>Response saved on: 04/03/2024<br>Current Response: I agree to the above terms and conditions<br>Hait Processes:<br>Register for Classes<br>All students are required to agree before registering for<br>classes. | <ul> <li>Prizes, Awards, Scholarships, Grants: I understand that all prizes, awards, scholarships and grants awarded to me by NJIT will be credited to my student account and applied toward any outstanding balance. I further understand that my receipt of a prize, award, scholarship or grant is considered a financial resource according to federal Title IV financial aid regulations, and may therefore reduce my eligibility for other federal and/or state financial aid (i.e., loans, grants, Federal Work Study) which, if already disbursed to my student account, must be reversed and returned to the aid source.</li> <li>Entire Agreement: This agreement supersedes all prior understandings, representations, negotiations and correspondence between the student and NJIT, constitutes the entire agreement</li> </ul> |
|                                                                                                    | between the parties with respect to the matters described, and shall not be modified or affected by<br>any course of dealing or course of performance.                                                                                                    |

• Now you can continue to the Registration Application to register for courses

|                                                                                                    | * 🕘                                                                                                    |
|----------------------------------------------------------------------------------------------------|----------------------------------------------------------------------------------------------------|
| Action Item Processing Action Item Processing                                                                                                    | Save Successful                                                                                                    |
| Welcome<br>You have the following items that require your attention.                                                                                                | Continue                                                                                                    |
| Student Registration O •                                                                                                    | Student Registration Financial Agreement UCID E-mail Address Used for Communication NJIT will use your UCID@njit.edu e-mail address for official communications with you. Faculty advisors, and administrative offices (Registrar, Burger, Student Financial Aid Services, and others) all send propriate potices                                                                                     |
| End Date:09/30/2024  Student Registration Financial Agreement Completed Response saved on: 04/03/2024                                                               | to this address only. It is your responsibility to monitor this account on a regular basis while enrolled at NJIT.<br>For additional information on this e-mail policy, visit: https://www5.njit.edu/policies/enrolpolicy.php<br>Financial Obligations You Accept                                                                                                    |
| Current Response: I agree to the above terms and conditions<br>Halt Processes:<br>Register for Classes<br>All students are required to agree before registering for | (NIIT) or receive any service from NIIT I accept full responsibility to pay all tuition, fees and other<br>associated costs assessed as a result of my registration and/or receipt of services. I further<br>understand and agree that my registration and acceptance of these terms constitutes a promissory                                                                                         |
| classes.                                                                                                    | note agreement (i.e., a financial obligation in the form of an educational loan as defined by the U.S.<br>Bankruptcy Code at 11 U.S.C. §523(a)(8)) in which NJIT is providing me educational services,<br>deferring some or all of my payment obligation for those services, and I promise to pay for all<br>assessed tuition, fees and other associated costs by the published or assigned due date. |